## INDICAZIONI PER IL PRIMO ACCESSO AL REGISTRO ELETTRONICO AXIOS

## 1. Collegarsi al link diretto di Scuola Digitale:

https://scuoladigitale.axioscloud.it/Pages/SD/SD\_Login.aspx

| Scuola Digitale                       |
|---------------------------------------|
|                                       |
| Login                                 |
| 🚢 Axios 🚔 SPID                        |
| 🏛 Inserire il CF Cliente              |
| Codice utente o mail personale        |
| Password                              |
| ⊖ Accedi con Axios                    |
| Password dimenticata?                 |
| clicca qui per resettare la Password. |
| 2014 © Axios Italia                   |

| 2. Inserire il <b>nome utente</b> ricevuto con la prima email, la                                                                                                    |
|----------------------------------------------------------------------------------------------------|
| password temporanea e il Codice Fiscale Cliente della                                                                                                    |
| scuola 93056740637 ricevuti con la seconda email.                                                                                                    |
| Scuola Digitale<br>Login                                                                                                    |
| <ul> <li>▲ 10411</li> <li>▲ ••••••</li> <li>♦ •••••••</li> <li>♦ ••••••</li> <li>♦ ••••••</li> <li>♦ ••••••</li> <li>♦ ••••••</li> <li>♦ ••••••</li> <li>♦ ••••••</li> <li>♦ ••••••</li> <li>♦ ••••••</li> <li>♦ ••••••</li> <li>♦ ••••••</li> <li>♦ •••••</li> <li>♦ ••••••</li> <li>♦ •••••</li> <li>♦ •••••</li> <li>♦ ••••</li> <li>♦ ••••</li> <li>♦ ••••</li> <li>♦ ••••</li> <li>♦ ••••</li> <li>♦ ••••</li> <li>♦ ••••</li> <li>♦ ••••</li> <li>♦ ••••</li> <li>♦ ••••</li> <li>♦ •••</li> <li>♦ ••</li> <li>♦ •••</li> <li>♦ •••</li> <li>♦ •••</li> <li>♦ •••</li> <li>♦ ••</li> <li>♦ ••</li> <li>♦ ••</li> <li>♦ ••</li> <li>♦ ••</li> <li>♦ ••</li> <li>♦ ••</li> <li>♦ ••</li> <li>♦ ••</li> <li>♦ ••</li> <li>♦ ••</li> <li>♦ ••</li> &lt;</ul> |
| 3. Cliccare su Accedi con Axios                                                                                                    |

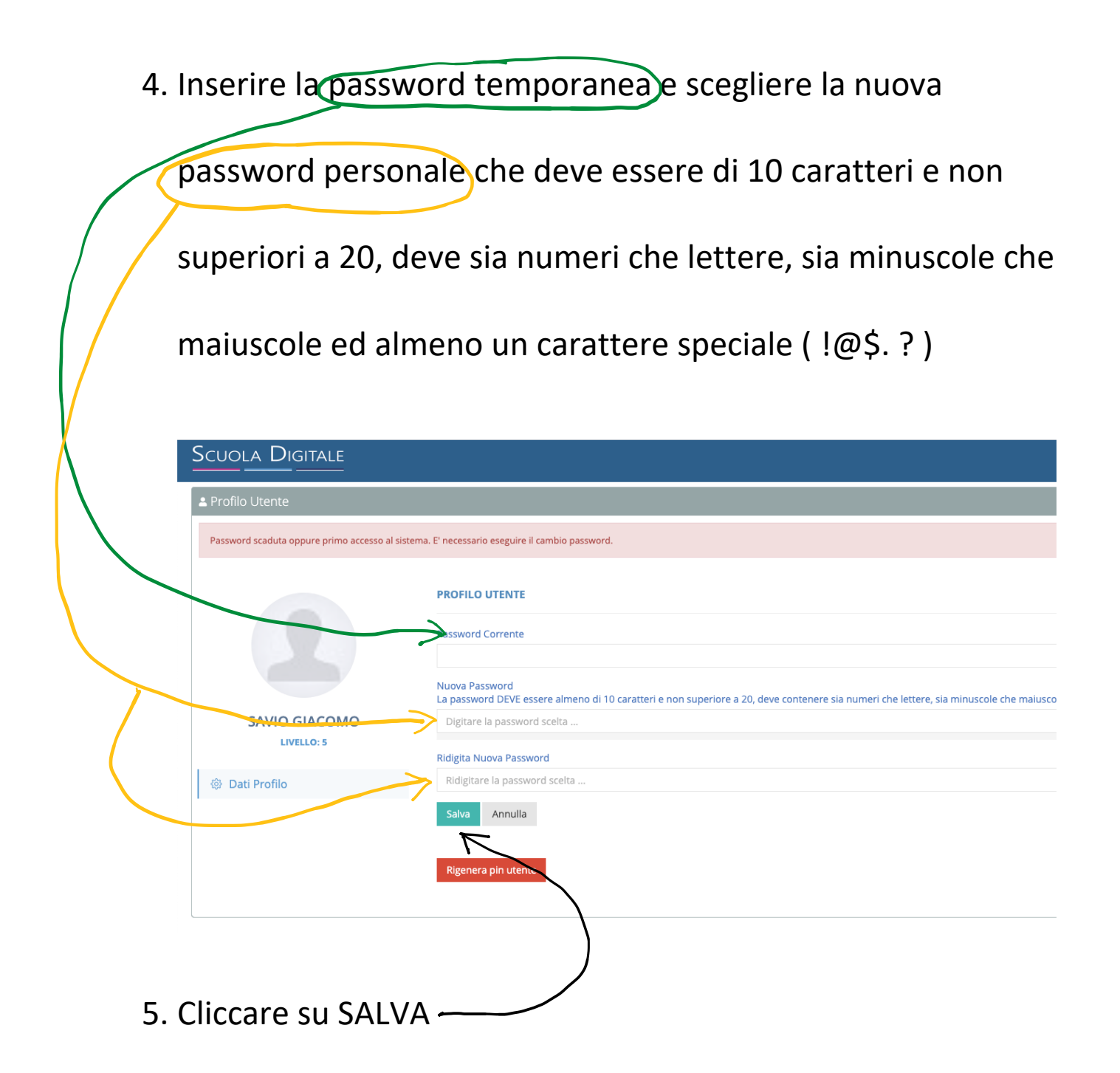

| Scuola Digitale                                                                                                    |                                                    |                          | 📄 діасомо 🗸 🗧                 | Ð |
|----------------------------------------------------------------------------------------------------|----------------------------------------------------|--------------------------|-------------------------------|---|
| □ Circolari     ☑ Bacheche       ricerca     ○                                                                                                    | SAVIO<br>GIACOMO                                   |                          | **                            |   |
| Totale elementi trovati in     Totale pagine 1 di 1       base al filtro: 0     Righe per       Primo     Precedente       Successivo       Tutti     Ultimo | ll mio Profilo<br>09:57:2/ lunedì 6 settembre 2021 | Messaggi 0               | Utenti 6744 PER Personale Web |   |
| RE 2.0 COLLA<br>Registro Docenti                                                                                                    |                                                    | )<br>Idattica a distanza | SPD<br>Sportello<br>Digitale  |   |
| Totale elementi trovati in Totale pagine 1 di 1<br>base al filtro: 0<br>Righe per Primo Precedente Successivo                                                | ASL<br>Altermanza<br>Scuola-Lavoro                 | ec. di Primo Grado       |                               |   |
| pagina<br>Tutti v                                                                                                    |                                                    |                          |                               |   |

6. Per accedere al Registro Elettronico cliccare su RE 2.0